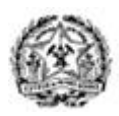

**GOVERNO DO ESTADO DE MINAS GERAIS** SECRETARIA DE DESENVOLVIMENTO ECONÔMICO AGÊNCIA DE DESENVOLVIMENTO DA RMBH

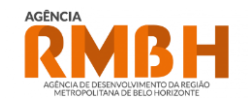

## Passo a Passo para emissão de DAE

Processos ARMBH (Diretriz | Loteamento | Desmembramento)

✓ <u>Passo 1:</u>

Calcular valor do DAE através do Link: http://www.agenciarmbh.mg.gov.br/calculadora-dae/

# IMPORTANTE!!!

Conforme <u>Resolução Conjunta SECIR/Agência RMBH nº 01, de 15 de março de 2018</u>., o DAE deve ser calculado com base **na área total constante da(s) matrícula(s) objeto(s) do serviço solicitado**.

#### ✓ <u>Passo 2:</u>

Acessar site da Secretaria Estado da Fazenda através do Link: <u>https://daeonline1.fazenda.mg.gov.br/daeonline/executeReceitaOrgaosEstaduais.action</u>

| e Menu                   |                                  |              |              |          |
|--------------------------|----------------------------------|--------------|--------------|----------|
| Documento de Arrecac     | lação - Receita Órgãos Estaduais |              |              |          |
| Tipo de Identificação    | Selecione um tipo de iden        | ificação 📀   |              |          |
| Identificação            |                                  |              | 0            |          |
| Orgão Público            | Selecione um orgão pú            | blico 📀      |              |          |
| Serviço do Orgão Público | Selecione um serviço do org      | ão público 📀 |              |          |
| Não sou um robô          | nGATOSA<br>Practician Serva      |              |              |          |
|                          | Continuar 🥥 Limpar 🖨             |              |              |          |
|                          |                                  |              |              |          |
|                          |                                  |              |              |          |
|                          |                                  |              |              |          |
|                          | <b>A</b>                         |              |              | <b>A</b> |
|                          | Menu                             | На           | me           | Voltar   |
|                          |                                  | SEF-MG - v   | ersão: 3.8.6 |          |

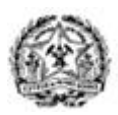

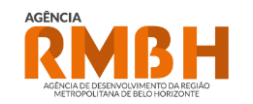

#### ✓ <u>Passo 3:</u>

Preencher os campos solicitados na página. Observar os seguintes pontos:

• Campo *"Tipo de Documentação"*: Escolher campo CPF ou CNPJ de acordo com caracterização do proprietário / empreendedor. No caso de pessoa física, escolher CPF, no caso de Pessoa Jurídica, CNPJ.

|                                                     | Selecione um tipo de identificação |            |
|-----------------------------------------------------|------------------------------------|------------|
| o de Identificação                                  | CNPJ                               | $\bigcirc$ |
| entificação                                         | CPF                                | (          |
| gão Público                                         | Selecione um orgão público         | 0          |
| rviço do Orgão Público                              |                                    |            |
| Não sou um robô<br>reCAPTOHA<br>Prinzidade - Termos |                                    |            |

 Campo "Identificação": Preencher com número do documento de identificação (CPF ou CNPJ) conforme dados do proprietário da Gleba, ou empreendedor, se for o caso (Consultar Art. 2º, inciso X do Decreto Estadual 48.254/2021)

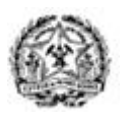

**GOVERNO DO ESTADO DE MINAS GERAIS** SECRETARIA DE DESENVOLVIMENTO ECONÔMICO AGÊNCIA DE DESENVOLVIMENTO DA RMBH

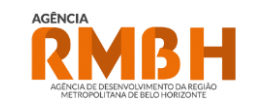

😑 Menu

| Documento de Arrecadação - Receita Órgãos Estaduais |                                       |   |  |
|-----------------------------------------------------|---------------------------------------|---|--|
| Tipo de Identificação                               | Selecione um tipo de identificação    |   |  |
| Identificação                                       |                                       |   |  |
| Orgão Público                                       | Selecione um orgão público            |   |  |
| Serviço do Orgão Público                            | Selecione um serviço do orgão público | • |  |
| Não sou um robô                                     | reCAPTCHA<br>Privacidade - Termos     |   |  |
|                                                     | Continuar 🚫 Limpar 🖨                  |   |  |

• Campo "Órgão Público": Ao clicar no campo, será aberta uma caixa com opções, onde deve ser escolhido o órgão "AGENCIA DE DESENVOLVIMENTO DA RMBH"

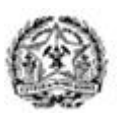

**GOVERNO DO ESTADO DE MINAS GERAIS** SECRETARIA DE DESENVOLVIMENTO ECONÔMICO AGÊNCIA DE DESENVOLVIMENTO DA RMBH

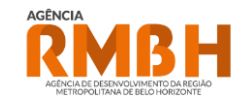

| Orgão Público                                               | 8  |  |  |  |
|-------------------------------------------------------------|----|--|--|--|
| Q Filtrar orgãos públicos                                   | 9  |  |  |  |
| ADVOCACIA GERAL DO ESTADO-MG                                |    |  |  |  |
| AG DESENVOLVIMENTO REGIAO METROPOLITANA VALE DO ACO - ARMVA |    |  |  |  |
| AGENCIA DE DESENVOLVIMENTO DA RMBH                          |    |  |  |  |
| RSAE-MG AGENCIA REGULADORA SERVICO ABASTEC AGUA E ESGOTO    | AF |  |  |  |
| ONTROLADORIA-GERAL DO ESTADO DE MG                          | С  |  |  |  |
| ORPO DE BOMBEIROS MILITAR MG                                | С  |  |  |  |
| EMPRESA MINEIRA DE COMUNICACAO LTDA                         |    |  |  |  |
| ESCOLA DE SAUDE PUBLICA - MG                                |    |  |  |  |
| XCLUSIVO UNID ORC 1191 - SEF/SETORIAL                       | E) |  |  |  |
| HIDRO- FUNDO RECUPERACAO PROTECAO DESENV SUSTENTAVEL BACIAS | Fŀ |  |  |  |
| UNDACAO AMPARO PESQUISA MG                                  | FL |  |  |  |
| UNDACAO EDUC TRABALHO-UTRAMIG                               | FL |  |  |  |
| UNDACAO EDUCACIONAL CAIO MARTINS                            | FL |  |  |  |
| UNDACAO ESTADUAL MEIO AMBIENTE                              | FL |  |  |  |

# IMPORTANTE!!!

Atentar para escolher corretamente o órgão para o qual se deseja emitir o DAE.

 Campo "Serviço do Órgão Público": Ao clicar no campo, será aberta uma caixa com opções, onde deve ser escolhido o serviço "ANUENCIA PREVIA PARA RMBH – PRESTACAO SERVICOS TECNICOS"

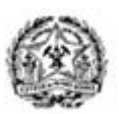

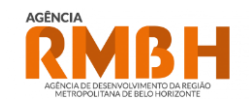

| Serviço do Orgão Público                                |  |  |  |
|---------------------------------------------------------|--|--|--|
| Q Filtrar serviços                                      |  |  |  |
| ANUENCIA PREVIA PARA RMBH - PRESTACAO SERVICOS TECNICOS |  |  |  |
| CAUCOES E GARANTIAS/FP 60-1                             |  |  |  |
| DEVOLUCAO DE RECURSOS FONTE 10-1                        |  |  |  |
| DEVOLUCAO DE RECURSOS FONTE 60-1                        |  |  |  |
| OUTRAS INDENIZACOES/FP601                               |  |  |  |
| OUTRAS RECEITAS DE ALIENACAO DE BENS MOVEIS             |  |  |  |

### ✓ <u>Passo 4:</u>

Clicar na caixa "Não sou um Robô" e em seguida em "Continuar".

| ipo de Identificação     | СЛРЈ                                                    | ♥ |
|--------------------------|---------------------------------------------------------|---|
| dentificação             | 000000000000                                            |   |
| Orgão Público            | AGENCIA DE DESENVOLVIMENTO DA RMBH                      | ♥ |
| Serviço do Orgão Público | ANUENCIA PREVIA PARA RMBH - PRESTACAO SERVICOS TECNICOS | ♥ |
| 🗸 Não sou um robô        | reCAPTCHA                                               |   |

## ✓ <u>Passo 5:</u>

Na página seguinte, preencher os campos conforme orientações a seguir:

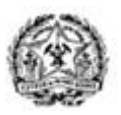

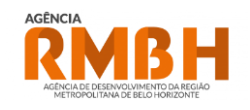

| G Menu                                              |                                                              |  |  |  |
|-----------------------------------------------------|--------------------------------------------------------------|--|--|--|
| Documento de Arrecadação - Receita Órgãos Estaduais |                                                              |  |  |  |
| O Identificação do Contribuinte                     | Stentificação do Contribuinte                                |  |  |  |
| CNPJ                                                | Nome                                                         |  |  |  |
| 10.745.790/0001-98                                  | AGENCIA DE DESENVOLVIMENTO DA REGIAO METROPOLITANA DE BELO H |  |  |  |
| UF                                                  | Município                                                    |  |  |  |
| MINAS GERAIS                                        | BELO HORIZONTE                                               |  |  |  |
| O Dados da Receita                                  |                                                              |  |  |  |
| Tipo de Recetta                                     | Tipo de Serviço/Espécie                                      |  |  |  |
| AG DESENVENV RMBH-RECEITA PROPRIA                   | ANUENCIA PREVIA PARA RMBH - PRESTAÇÃO SERVICOS TECNICOS      |  |  |  |
| Período Referência Início                           | Período Referência Término                                   |  |  |  |
| •                                                   |                                                              |  |  |  |
| Data Pagamento:                                     |                                                              |  |  |  |
| 28/12/2023                                          |                                                              |  |  |  |
| Valores a Recolher                                  |                                                              |  |  |  |
| Valor da Receita                                    | Valor da Multa                                               |  |  |  |
|                                                     |                                                              |  |  |  |
| Valor dos Juros                                     | Valor a Recolher                                             |  |  |  |
|                                                     | 0.00                                                         |  |  |  |
| Outras Informações                                  | O totas informações                                          |  |  |  |
| Informações Complementares                          | informações Conglementares                                   |  |  |  |
|                                                     |                                                              |  |  |  |
|                                                     |                                                              |  |  |  |
| Pagamento no Pro 🔶 🖄 🖉                              | amento con SAE IIII                                          |  |  |  |

• Campos "*UF e Município*": Escolher UF e Município onde está localizada a Gleba, nos casos em que o sistema não reconhecer automaticamente.

| 4 | Identificação do Contribuinte |                                                              |
|---|-------------------------------|--------------------------------------------------------------|
| 0 | CNPJ                          | Nome                                                         |
|   | 10.745.790/0001-98            | AGENCIA DE DESENVOLVIMENTO DA REGIAO METROPOLITANA DE BELO H |
|   | JF                            | Municipio                                                    |
|   | MINAS GERAIS                  | BELO HORIZONTE                                               |
|   |                               |                                                              |

• Campo "Valor da Receita": Inserir valor Calculado na Calculadora\_DAE\_GAOT.xlsx

| Valor da Multa   |
|------------------|
|                  |
| Valor a Recolher |
| 0.00             |
|                  |

• Campo "*Informações Complementares*": Inserir número da(s) Matrícula(s) da Gleba para a qual se deseja o serviço e a Modalidade.

| •                          | 🗢 Outras Informações                                           |  |  |
|----------------------------|----------------------------------------------------------------|--|--|
| Informações Complementares |                                                                |  |  |
| D                          | DAE EMITIDO PARA MATRICULA 00.000 PARA A MODALIDADE LOTEAMENTO |  |  |
|                            |                                                                |  |  |

Passo 6:

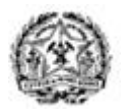

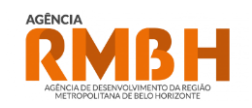

Clicar na caixa "Pagamento com DAE".

| Documento de Arrecadocio - Receita Órnãos Estaduais |                                                              |  |  |
|-----------------------------------------------------|--------------------------------------------------------------|--|--|
|                                                     |                                                              |  |  |
| CNPJ                                                | NPJ None                                                     |  |  |
| 10.745.790/0001-98                                  | AGENCIA DE DESENVOLVIMENTO DA REGIAO METROPOLITANA DE BELO H |  |  |
| UF                                                  | Municipio                                                    |  |  |
| MINAS GERAIS                                        | BELO HORIZONTE                                               |  |  |
| 🔁 Dados da Receita                                  |                                                              |  |  |
| Tipo de Receita                                     | Tipo de Serviço/Espècie                                      |  |  |
| AG DESENVENV.RMBH-RECEITA PROPRIA                   | ANUENCIA PREVIA PARA RMBH - PRESTACAO SERVICOS TECNICOS      |  |  |
| Período Referência Início                           | Período Referência Término                                   |  |  |
| •                                                   | •                                                            |  |  |
| Data Pagamento:                                     |                                                              |  |  |
| 28/12/2023                                          |                                                              |  |  |
| Valores a Recolher                                  |                                                              |  |  |
| Vator da Receita                                    | Valor da Multa                                               |  |  |
|                                                     |                                                              |  |  |
| Valor dos Juros                                     | Valor a Recolher                                             |  |  |
|                                                     | )(0.00                                                       |  |  |
| 😑 Outras Informações                                |                                                              |  |  |
| Informações Complementares                          |                                                              |  |  |
|                                                     |                                                              |  |  |
|                                                     |                                                              |  |  |
|                                                     |                                                              |  |  |

#### ✓ <u>Passo 7:</u>

Na página seguinte. clicar na caixa "Emitir DAE PDF", e o Download do documento será automático.

| DAE ONLINE                                                                                                    |  |  |  |  |
|----------------------------------------------------------------------------------------------------|--|--|--|--|
| Pagamento de Documento de Arrecadação                                                                                                    |  |  |  |  |
| Taking de patrices de patrices de la desenvente                                                                                                    |  |  |  |  |
| Sr. Contibuinte, anote e númerio do documento atabio.<br>Else ser la moscessifio para a emisión do comprovante de pagamento ou contimação de quitação.<br>Número do documento: claD131640007<br>Dada do vencimento: Ra120203<br>Valor Indea(RS): RS 100.00 |  |  |  |  |
| Endr GAE FOR @                                                                                                    |  |  |  |  |
| Disponível para cientes de bancos da rede arrecuatedora do Estado de MG.<br>Dispensa emissão de DAE - Documento de Arrecuáspão Estadousi.                                                                                                    |  |  |  |  |
| Banco taù                                                                                                    |  |  |  |  |
| R Deno Bradesco                                                                                                    |  |  |  |  |
| Banco Bradesco - Presoa Jurídica                                                                                                    |  |  |  |  |
| Banco Mercantil                                                                                                    |  |  |  |  |
| E Banco do Brasil-Pessoa Física                                                                                                    |  |  |  |  |
| g Banco do Brasil-Pessoa Jurídica                                                                                                    |  |  |  |  |
| Banco Santander                                                                                                    |  |  |  |  |
| * scon                                                                                                    |  |  |  |  |

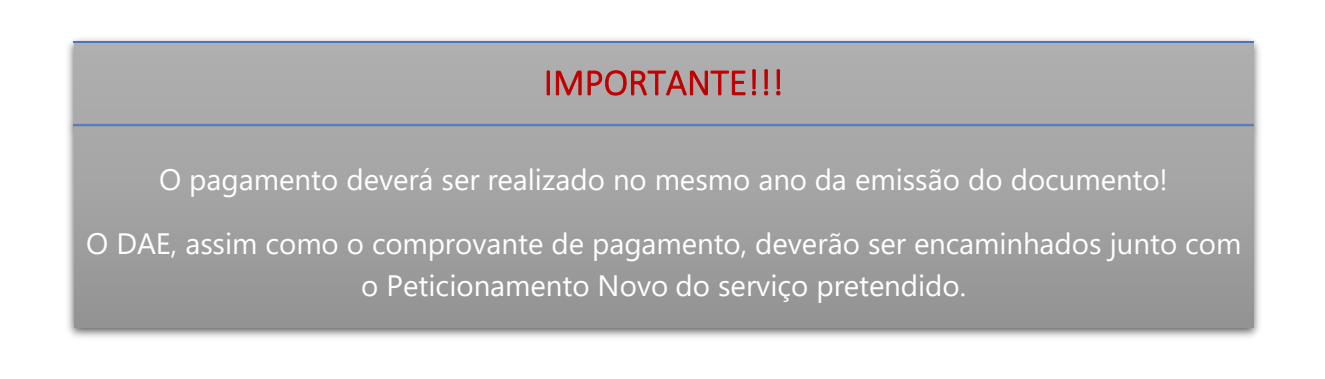